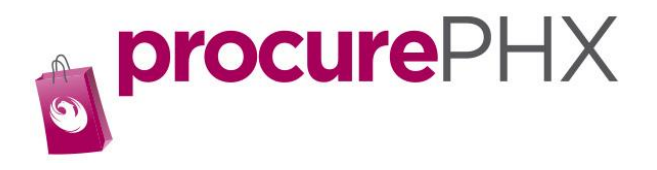

## **Getting Started**

Here are some tips to make registering in procurePHX a little easier.

<u>**Tip 1.</u>** Have a W9 form <u>**signed and dated**</u>, completed and saved. A link for the W9 accepted by the city is listed on the procurePHX web page. We can only accept W9 forms dated within the **last 12 months** and of the current version released by IRS. If you do not have a W9, form we will not be able to register your company in our system.</u>

<u>**Tip 2.</u>** For effective use of procurePHX, please use the following Browsers: **Google Chrome** (Latest stable release), **Microsoft Edge** (Latest stable version) or **Firefox** (Latest stable release). Internet Explore is <u>not</u> supported.</u>

<u>**Tip 3.</u>** Have the answers to these questions: Company name, DBA if applicable, company **physical** address, payment mailing address (including Zip plus 4), Primary person for the company, and the email address you would like listed as primary.</u>

<u>**Tip 4.</u>** You will be sent a temporary password, and then quickly after you will be asked to create your own unique one. Example: FloWer12 and FloWer13 will <u>**not**</u> work. FloWers12! or AppLEs12\* will work.</u>

**<u>Tip 5.</u>** Know the taxing jurisdiction of your company. Please visit <u>https://www.aztaxes.gov/Home/Address?Length=13</u> for more information.

We value you as a vendor and hope that these tips will be helpful to you.